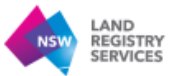

## How to Upload Documents through the Subscriber Compliance Portal

**Step 1:** Access the initial notice email received from <u>ecompliance@nswlrs.com.au</u> (example shown below)

| NSW LAND<br>REGISTRY<br>SERVICES                                                                                                    |
|----------------------------------------------------------------------------------------------------|
| ecompliance@nswlrs.com.au requests that you upload files to "NSWLRS<br>Electronic Document Interchange"                                                                                                    |
| Dear Subscriber,<br>I am writing to advise that your dealing has been selected for a compliance examination. Your action is required as set<br>out below.                                                                                                 |
| Why is my dealing being examined?<br>NSW Land Registry Services carries out regular compliance examinations to check that all eConveyancing subscribers<br>follow the rules set out by the NSW Registrar General.                                         |
| Where can I locate the reference details to my dealing?<br>Please refer to the attachments accessible from the "Upload files" button for a copy of the dealing image and further<br>information.                                                          |
| What do I need to do now?<br>You will need to submit documents relating to your dealing, please see below for the requirements:<br>- Client Authorisation Form<br>- Verification of Identity of the parties being represented<br>- Right to Deal evidence |
| <ul> <li>Completed and executed copy of the Subscriber Compliance Examination Checklist (accessible from the "Upload files"<br/>button)</li> <li>You must submit your documents by close of business 1 January 2024.</li> </ul>                           |
| What if I need help or have any questions?<br>You can write back to this email and we will do our best to help you. Or you can arrange a query with us via<br>www.nswlrs.com.au/Contact-Us                                                                |
| Kind regards,<br>Subscriber Compliance Audit Team<br>NSW Land Registry Services                                                                                                    |
| Upload link expires: Never                                                                                                    |
| Upload files                                                                                                    |
| Click here to access<br>files                                                                                                    |

Click on the blue 'Upload files' button. This button will take you to the Kiteworks page where you can download the documents that have been shared to you and upload the requested documents.

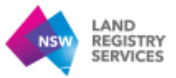

## Step 2: This is the page you will access to download the shared documents

|                                           | Kiteworks   File Request                                                                                                    |                  |                                                               |       | ) |                                  |  |  |  |
|-------------------------------------------|----------------------------------------------------------------------------------------------------|------------------|---------------------------------------------------------------|-------|---|----------------------------------|--|--|--|
|                                           | File have been stated for                                                                                                    |                  |                                                               |       |   |                                  |  |  |  |
|                                           | rites have ween requested norm you.                                                                                                    |                  |                                                               |       |   |                                  |  |  |  |
|                                           | subject: Hie request: subscriber Compliance Audit                                                                                                    |                  |                                                               |       |   |                                  |  |  |  |
|                                           | Dear Subscriber,<br>I am writing to advise that your dealing has been selev<br>below.                                                                                                    | ted for a        | compliance examination. Your action is required as set        | t out |   |                                  |  |  |  |
|                                           | Why is my dealing being examined?<br>NSW Land Registry Services carries out regular compliance examinations to check that all eConveyancing subscribers follow<br>the rules set out by the NSW Registrar General. |                  |                                                               |       |   |                                  |  |  |  |
|                                           | Where can I locate the reference details to my dealing?<br>Please refer to the attachments accessible from the "Upload files" button for a copy of the dealing image and further<br>information.                  |                  |                                                               |       |   |                                  |  |  |  |
|                                           | What do I need to do now?<br>You will need to submit documents relating to your de<br>- Client Authorisation Form<br>- Verification of Identity of the parties being represent<br>- Right to Deal evidence        | aling, ple<br>ed | ase see below for the requirements:                           |       |   |                                  |  |  |  |
|                                           | - Completed and executed copy of the Subscriber Compliance Examination Checklist (accessible from the "Upload files"<br>button)<br>You must submit your documents by close of business 1 January 2024.            |                  |                                                               |       |   |                                  |  |  |  |
|                                           | What if I need help or have any questions?<br>You can write back to this email and we will do our best to help you. Or you can arrange a query with us via<br>www.nswirs.com.au/Contact-Us                        |                  |                                                               |       |   |                                  |  |  |  |
|                                           | Kind regards,<br>Subscriber Compliance Audit Team<br>NSW Land Registry Services                                                                                                    |                  |                                                               |       |   |                                  |  |  |  |
|                                           | Files shared with you: 5:                                                                                                    |                  |                                                               |       |   |                                  |  |  |  |
|                                           | AU89914.pdf<br>4.5 KB                                                                                                    | Ŧ                | Compliance Examination Notice Letter,pdf<br>148.0 KB          | ⊬     |   | Click here to download documents |  |  |  |
|                                           | How to upload documents in Kiteworks - Subscriber<br>268.9 KB                                                                                                    | 4                | Subscriber Audit Request (Including MPR Guidance 1.3 $\rm MB$ | 4     |   |                                  |  |  |  |
| click here to show all documents provided | +1 files                                                                                                    |                  |                                                               |       |   |                                  |  |  |  |
|                                           | Number of files that can be uploaded: Unlimited                                                                                                    |                  |                                                               |       | , |                                  |  |  |  |
|                                           |                                                                                                    |                  |                                                               |       |   |                                  |  |  |  |
|                                           | Drag and dr                                                                                                    |                  |                                                               |       |   |                                  |  |  |  |
|                                           | (Folders will be c                                                                                                    |                  |                                                               |       |   |                                  |  |  |  |
|                                           | Browse files   Browse folders                                                                                                    |                  |                                                               |       |   |                                  |  |  |  |
|                                           |                                                                                                    |                  |                                                               |       |   |                                  |  |  |  |
|                                           |                                                                                                    |                  |                                                               |       |   |                                  |  |  |  |

Once the maximum number of files are uploaded, this link to upload files will no longer be valid.

## Step 3: Uploading documents through Kiteworks

| Subscriber Compliance Examination Checklis<br>577.7 KB<br>Drag an<br>(Folders will | t.pdf X<br>d drop files (<br>be compressed<br>trowse files   B | or folders to upload.<br>d and uploaded as 1 item.)<br>Browse folders  |   | Click here to<br>drop the file<br>to upload do |
|------------------------------------------------------------------------------------|----------------------------------------------------------------|------------------------------------------------------------------------|---|------------------------------------------------|
| Subscriber Compliance Examination Checklis<br>577.7 KB                             | t.pdf 🗙                                                        |                                                                        |   |                                                |
|                                                                                    |                                                                |                                                                        |   |                                                |
| umber of files that can be uploaded: Unlimited                                     |                                                                |                                                                        |   |                                                |
| 5/7.7 KB                                                                           |                                                                |                                                                        |   |                                                |
| Subscriber Compliance Examination Checklist.pdf                                    | يائم                                                           |                                                                        |   |                                                |
| How to upload documents in Kiteworks - Subscrib<br>268.9 KB                        | xer 뇬                                                          | Subscriber Audit Request (Including MPR Guidance 1.3 $\ensuremath{MB}$ | Ł |                                                |
|                                                                                    |                                                                | Compliance Examination Notice Letter.pdf<br>148.0 KB                   | 4 |                                                |
| AU89914.pdf<br>4.5 KB                                                              | de,                                                            |                                                                        |   |                                                |

Click here to upload or drop the files into the box to upload documents

Once the maximum number of files are uploaded, this link to upload files will no longer be valid.

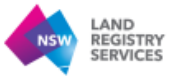

**Step 4:** Once the documents have been uploaded, the below confirmation message will be displayed.

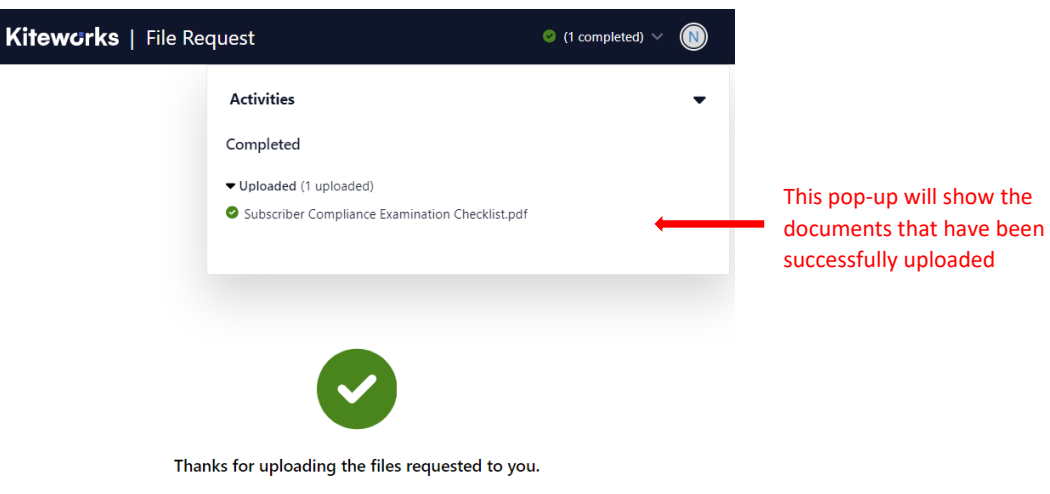

Your files have been uploaded. You have uploaded 1 file. Upload more files.